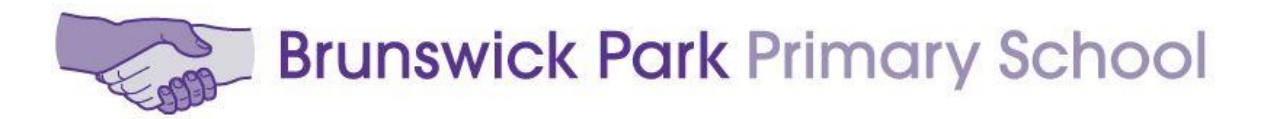

## Parents' Evenings 4 and 5 November 2020

## Instructions for booking a meeting:

1. Click on your child's class booking link from the school website. It will open up the booking site Eventbrite.

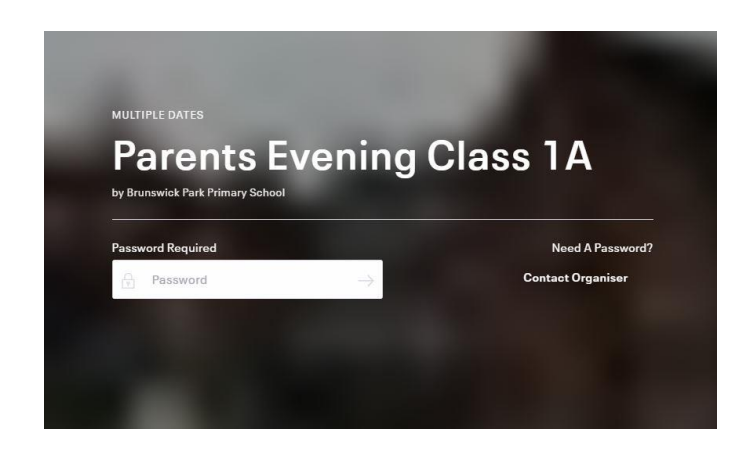

2. Enter the booking password. The default is **brunswick** 

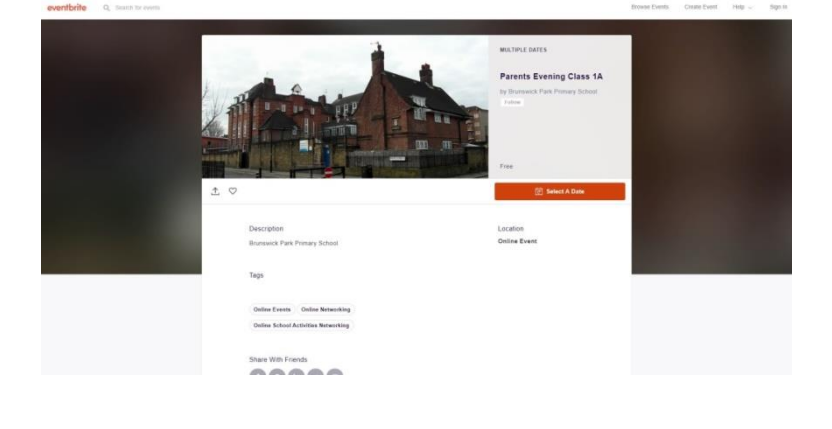

 Click 'Select A Date' on the booking site. Then click 'Tickets' to select an available time slot.

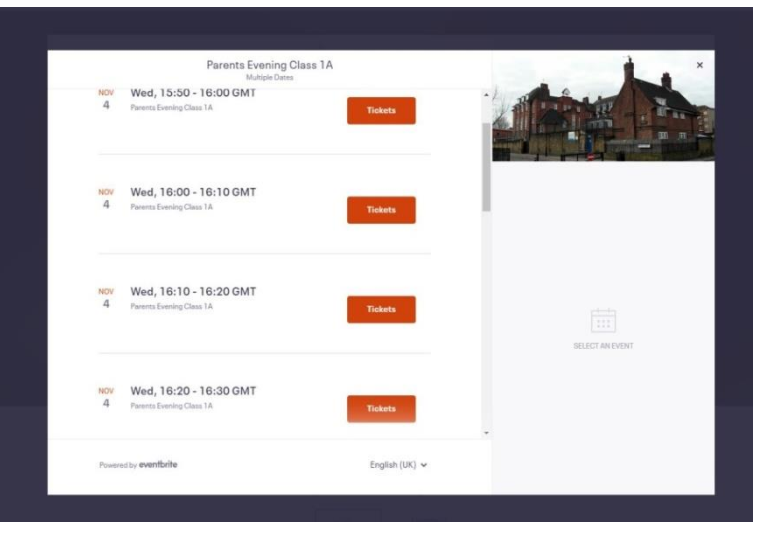

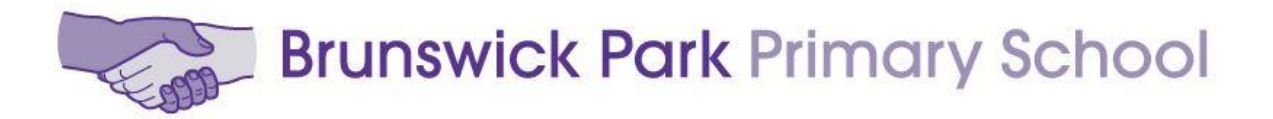

4. Register with Eventbrite to book a ticket.

| Checkout<br>Time left 7:47                                                |                                                                                                    |                       | -            |
|---------------------------------------------------------------------------|----------------------------------------------------------------------------------------------------|-----------------------|--------------|
| Contact Informat                                                          | ion                                                                                                    | A Propher             | - We an      |
| First name*                                                               | Surname*                                                                                                    |                       | <b>III M</b> |
| Email*                                                                    | Confirm email *                                                                                                    | Order Summary         |              |
|                                                                           |                                                                                                    | 1 x General Admission | £0.1         |
| licket I · General                                                        | Admission                                                                                                    | Delivery              | £0.          |
| First name*                                                               | Surname*                                                                                                    | l x elloket           |              |
| Email*                                                                    |                                                                                                    | Total                 | £0.0         |
| Keep me updated on the<br>event organiser.<br>Eventbrite can send me e    | latest news, events, and exclusive offers from this emails about the best events happening nearby.                           |                       |              |
| By clicking "Register", I accept<br>agree that Eventbrite may <u>shar</u> | the <u>Terms of Service</u> and have read the <u>Privacy Policy</u> . I<br><u>e my information</u> with the event organiser. | ×                     |              |
|                                                                           |                                                                                                    |                       |              |

Please enter the following details on the registration form:

Contact Information: Parent/Guardian information including Email Address

Ticket 1- General Admission: Your child's name and Parent/Guardian email address.

5. Finally, click **Register** to complete your booking.

Information about how to connect to the meeting from your home computer, laptop or Smartphone will be provided before your meeting.